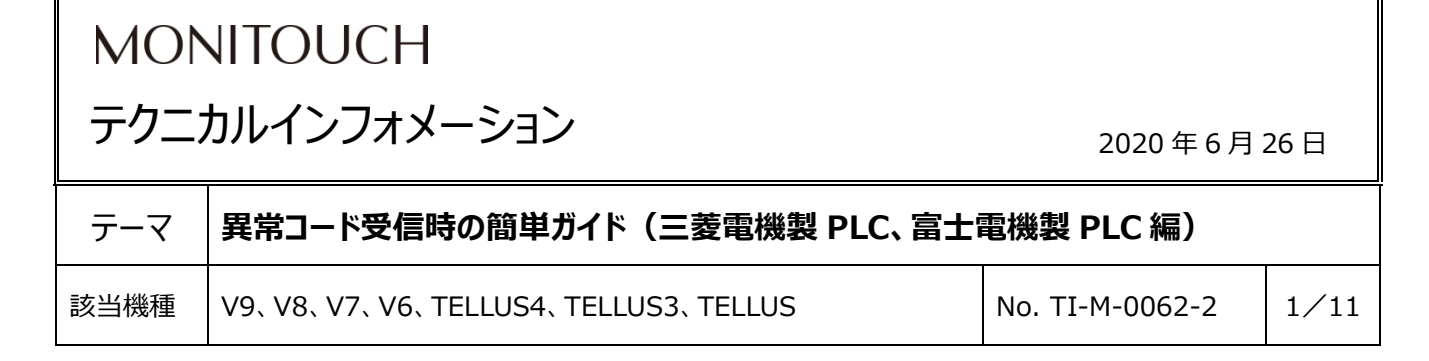

# 1. 目的

V シリーズ上に表示される、「通信エラー 異常コードを受信しました <xxxx>」や「通信エラー 受信コード xxxx」は、 PLC(接続機器)からのエラー(NAK)コードです。 よくあるエラーコードの原因と対処方法について紹介します。

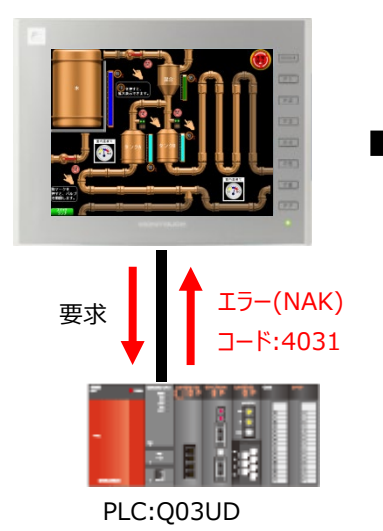

例: V9 シリーズと三菱電機 Q03UD を接続

通信異常処理:継続

通信異常処理:停止

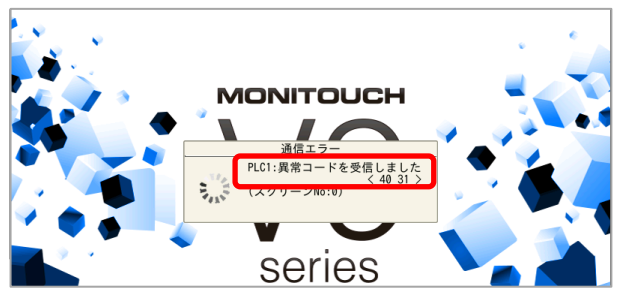

| エラーの発生するタイミングによって、         | 原因の箇所を特定しやすくなります。以下の点にご留意ください。            |
|----------------------------|-------------------------------------------|
| ● 一瞬画面を表示してエラー             | ⇒ その画面に設定した PLC デバイスに原因がある (P.10 参照)      |
| ● 全く画面を表示せずエラー             | ⇒ 以下の箇所に設定した PLC デバイスが原因の可能性がある (P.11 参照) |
|                            | ◆ 読込エリア/書込エリア、制御エリア                       |
|                            | ◇ バッファリングエリア、アラームサーバ、ロギングサーバ              |
|                            | ◇ マクロ設定(初期マクロ、イベントタイママクロ)                 |
|                            |                                           |
| <ul> <li>たまにエラー</li> </ul> | ⇒ ノイズやハード要因の可能性がある                        |
|                            |                                           |

Hakko Electronics Co., Ltd.

| テクニカルインフォメーション | No. TI-M-0062-2 | 2/11 |
|----------------|-----------------|------|
|                |                 |      |

#### ■参照先

| 2. 三 | 菱電機(株)3                               |
|------|---------------------------------------|
| 2-1. | QnU/QnH シリーズ シリアル接続                   |
| 2-2. | QnU/QnH シリーズ Ethernet 接続              |
| 2-3. | FX シリーズ シリアル接続                        |
| 2-4. | FX3U ENET-L Ethernet 接続5              |
| 2-5. | FX5U シリアル接続5                          |
| 2-6. | FX5U Ethernet 接続6                     |
| 2-7. | CC-LINK 接続6                           |
| 2-8. | A シリーズリンク シリアル接続                      |
| 3. 富 | 士電機(株)                                |
| 3-1. | MICREX-SX シリアル接続                      |
| 3-2. | MICREX-SX Ethernet 接続                 |
| 3-3. | MICREX-SX SX バス接続                     |
| 3-4. | MICREX-SX Tリンク接続9                     |
| 3-5. | MICREX-F T リンク接続                      |
| 4. 補 | 足: デバイスの検索方法 (V-SFT-6 の場合) 10         |
| 4-1. | 画面上のアイテムのデバイスを表示して確認する方法10            |
| 4-2. | [アイテム一覧]で、画面上に使われているアイテムを一覧表示する方法10   |
| 4-3. | [デバイス検索]で、画面データで使用しているデバイスを一覧表示する方法11 |
| 4-4. | 画面上のアイテムを削除する11                       |

| テクニカルインフォメーション | No. TI-M-0062-2 | 3/11 |
|----------------|-----------------|------|
|                |                 |      |

# 2. 三菱電機(株)

## 2-1.QnU/QnH シリーズ シリアル接続

## エラーコード一覧

| コード  | エラー項目   | 原因                                                   | 対処                                      |
|------|---------|------------------------------------------------------|-----------------------------------------|
| 4006 | 共通エラー   | シリアル通信の初期化に失                                         | V シリーズ                                  |
|      |         | 敗した                                                  | ● V-SFT で選択している PLC 機種が合っているか、確認する      |
|      |         |                                                      | 例:                                      |
|      |         |                                                      | Q00UJCPUと接続だが、「Q00J/00/01 CPU」を選択している   |
|      |         |                                                      | ⇒「QnU シリーズ CPU」に変更                      |
|      |         |                                                      | PLC                                     |
|      |         |                                                      | ● PLC ソフトで選択している CPU ユニットの形名が合っているか、確   |
|      |         |                                                      | 認する                                     |
|      |         |                                                      | ● PLC ソフトにシリアルコミュニケーション機能を設定していれば、設     |
|      |         |                                                      | 定をやめる                                   |
|      |         |                                                      | ● GOT トランスペアレント機能の使用をやめる                |
|      |         |                                                      | *データ書込み後、PLC の電源再投入が必要です                |
| 4030 | デバイス指定  | 指定したデバイス名が扱え                                         | V シリーズ                                  |
|      | エラー     | ない                                                   | 画面データに設定した PLC デバイスに範囲外のアドレスがないか確認      |
| 4031 |         | 指定したデバイス No.が範                                       | し、設定し直す                                 |
|      | -       | 囲外である                                                |                                         |
| 4032 |         | 指定したデバイス修飾に誤                                         |                                         |
|      |         | りがある                                                 |                                         |
|      |         | 以下のコマンドに使用でき                                         |                                         |
|      |         | ないテハイ人名                                              |                                         |
|      |         | (TS,TC,SS,SC,CS,CC)                                  |                                         |
|      |         | を指定した                                                |                                         |
|      |         | ● フンダム読出/書込                                          |                                         |
|      |         |                                                      |                                         |
|      |         | ● モ_ダ豆球<br>● エークコフンド                                 |                                         |
| 7167 | 머니아마조司  | <ul> <li>● て_9」マノト</li> <li>DUN 中書は み不可の認</li> </ul> |                                         |
| /10/ | KUN 中小可 | RUN 中音込の不可の設<br>完時に書い みつつ ドを指                        | FLC                                     |
|      |         |                                                      |                                         |
|      |         |                                                      |                                         |
| 7160 | システムエラー | <br>0171C24xのOSが 何                                   |                                         |
| /100 |         | らかの異堂を検出した                                           | ● 0171C24x が古いと発生                       |
|      |         | эл <del>о</del> жпекшоке                             | シリアル No.: 10042 機能 Ver. B 以降を使用する       |
|      |         |                                                      | ● 0171C24x、電源フニット、CPU フニットがベースフニットに正しく  |
|      |         |                                                      | 装着されているか確認する                            |
|      |         |                                                      | ● OJ71C24xの使用環境が、CPU ユニットの一般仕様の範囲内か     |
|      |         |                                                      | 確認する                                    |
|      |         |                                                      | ● 電源容量が足りているか確認する                       |
|      |         |                                                      | ● QJ71C24x、CPU ユニット、ベースユニットについて、各ユニットのマ |
|      |         |                                                      | ニュアルに従いハードウェアが正常か確認する                   |
|      |         |                                                      | *Tラーが直らない場合、三菱雷機にお問合せください               |

テクニカルインフォメーション No. TI-M-0062-2 4/11

| 7E47 | 連続要求   | 応答伝文を返す前に次の   | V シリーズ                        |
|------|--------|---------------|-------------------------------|
|      | エラー    | 要求を受信した       | ● [タイムアウト時間]を長くする             |
|      |        |               | ● [送信遅延時間]を長くする               |
|      |        |               | PLC                           |
|      |        |               | PLC に設定したタイマ 1 の監視時間を V シリーズの |
|      |        |               | [タイムアウト時間]と合わせる               |
|      |        |               | *データ書込み後、PLC の電源再投入が必要です      |
| 7F01 | バッファフル | 受信データの処理が完了   | V シリーズ                        |
|      | エラー    | する前に次のデータを受信  | [タイムアウト時間]を長くする               |
|      |        | した            |                               |
|      |        | 1つのチャンネルに対して同 |                               |
|      |        | 時に複数の要求があった   |                               |

\* 詳細、その他のエラーコードについては、三菱電機のマニュアルを参照してください。

『QCPU ユーザーズマニュアル(ハードウェア設計・保守点検編)』

『Q 対応 シリアルコミュニケーションユニット ユーザーズマニュアル(基本編)』

### 2-2. QnU/QnH シリーズ Ethernet 接続

エラーコード一覧

| コード       | 原因                      | 対処                                    |
|-----------|-------------------------|---------------------------------------|
| 4031 0000 | 指定したデバイス No.が範囲外である     | V シリーズ                                |
|           |                         | 画面データに設定した PLC デバイスに範囲外のアドレスがないか確認    |
|           |                         | し、設定し直す                               |
| 0055 0000 | RUN 中にシーケンサ CPU が相手機器から | PLC                                   |
|           | のデータの書込みを要求した           | [ネットワークパラメータ] →[動作設定]または              |
|           |                         | [PC パラメータ]→[内蔵 Ethernet ポート設定]→       |
|           |                         | [RUN 中書込を許可する]にチェックを付ける               |
|           |                         | *データ書込み後、PLC の電源再投入が必要です              |
| C056 0000 | 最大アドレスを越える読出/書込要求が      | V シリーズ                                |
|           | あった                     | 画面データに設定した PLC デバイスに範囲外のアドレスがないか確認    |
|           | アドレスが 0 である             | し、設定し直す                               |
|           |                         | PLC                                   |
|           |                         | 先頭アドレスまたは読出/書込点数を修正し、再度 Ethernet ユニッ  |
|           |                         | トへ送信する(最大アドレスを越えないようにする)              |
|           |                         | *データ書込み後、PLC の電源再投入が必要です              |
| C059 0000 | コマンド、サブコマンドの指定に誤りがある    | V シリーズ                                |
|           |                         | PLC 機種を「QnH(Q)シリーズ(Ethernet)」の設定にし、   |
|           |                         | QnU の CPU 内蔵 LAN ポート接続した場合に発生する       |
|           |                         | ● PLC 機種を「QnU シリーズ(内蔵 Ethernet)」に変更する |
|           |                         | ● V-SFT-6 の場合                         |
|           |                         | [複数ブロックー括読出し]を「しない」に設定                |
|           |                         | [ランダム読出し]を「する」に設定                     |
|           |                         | ● V-SFT-5 の場合                         |
|           |                         | [□複数ブロックー括読出し]のチェックを外し、               |
|           |                         | 「□ランダム読出し]にチェックする                     |

テクニカルインフォメーション

No. TI-M-0062-2 5/11

| C05E 0000 | Ethernet ユニットとシーケンサ CPU との交 | PLC                                |
|-----------|-----------------------------|------------------------------------|
|           | 信時間が CPU 監視タイマを越えた          | CPU 監視タイマを長くする                     |
|           |                             | シーケンサ CPU が正常に動作しているか確認する          |
|           |                             | *データ書込み後、PLCの電源再投入が必要です            |
| C070 0000 | 対象局に対しては、デバイスメモリの拡張         | V シリーズ                             |
|           | 指定はできない                     | 画面データに設定した PLC デバイスに範囲外のアドレスがないか確認 |
|           |                             | し、設定し直す                            |

\* 詳細、その他のエラーコードについては、三菱電機のマニュアルを参照してください。 『QnUCPU ユーザーズマニュアル(内蔵 Ethernet ポート通信編)』 『Q 対応 Ethernet インターフェースユニット ユーザーズマニュアル(基本編)』

### 2-3.FX シリーズ シリアル接続

エラーコード一覧

| コード | エラー項目  | 原因           | 対処                                 |
|-----|--------|--------------|------------------------------------|
| 06  | キャラクタ部 | CPU に存在しないデバ | V シリーズ                             |
|     | エラー    | イス番号を指定してい   | 画面データに設定した PLC デバイスに範囲外のアドレスがないか確認 |
|     |        | る            | し、設定し直す                            |

\* 詳細、その他のエラーコードについては、三菱電機のマニュアルを参照してください。

『FX ユーザーズマニュアル』

### 2-4. FX3U ENET-L Ethernet 接続

エラーコード一覧

| ゴード     | 原因                   | 対処                                       |
|---------|----------------------|------------------------------------------|
| 50 0000 | サブヘッダのコマンド/レスポンス種別が規 | PLC                                      |
|         | 定以外のコードになっている        | PLCの設定を[Ethernetオープン設定]→「コネクション NO.3」または |
|         |                      | 「4」に登録する                                 |
|         |                      | No.3、4 : MC プロトコル(No.1、2 は固定バッファ)        |
|         |                      | *データ書込み後、PLCの電源再投入が必要です                  |

\* 詳細、その他のエラーコードについては、三菱電機のマニュアルを参照してください。 『FX3U-ENET-L ユーザーズマニュアル』

#### 2-5.FX5U シリアル接続

エラーコード一覧

| コード  | 原因                 | 対処                                 |
|------|--------------------|------------------------------------|
| 7143 | デバイス番号エラー          | V シリーズ                             |
|      | 先頭デバイス番号が範囲外である    | 画面データに設定した PLC デバイスに範囲外のアドレスがないか確認 |
|      |                    | し、設定し直す                            |
| 7164 | 要求内容IJ-            | V シリーズ                             |
|      | 要求内容またはデバイス指定方法に誤り | 画面データに設定した PLC デバイスに範囲外のアドレスがないか確認 |
|      | がある                | し、設定し直す                            |

\* 詳細、その他のエラーコードについては、三菱電機のマニュアルを参照してください。

『FX5 ユーザーズマニュアル(シリアル通信編)』

| テクニカルインフォメーション | No. TI-M-0062-2 | 6⁄11 |
|----------------|-----------------|------|
| テクニカルインノオメーション | No. 11-M-0062-2 | 6/11 |

## 2-6.FX5U Ethernet 接続

## エラーコード一覧

| コード       | 原因                   | 対処                                      |
|-----------|----------------------|-----------------------------------------|
| C056 0000 | 最大アドレスを超える書込みおよび読出   | V シリーズ                                  |
|           | し要求である               | 画面データに設定した PLC デバイスに範囲外のアドレスがないか確認      |
|           |                      | し、設定し直す                                 |
|           |                      | PLC                                     |
|           |                      | 先頭アドレスまたは読出/書込点数を修正し、再度 Ethernet ユニッ    |
|           |                      | トへ送信する(最大アドレスを越えないようにする)                |
|           |                      | *データ書込み後、PLCの電源再投入が必要です                 |
| C059 0000 | コマンド, サブコマンドの指定に誤りがあ | V シリーズ                                  |
|           | る。                   | ● V-SFT-6 の場合                           |
|           | CPU ユニットでは使用不可のコマンド, | [複数ブロック一括読出し]を「しない」に設定                  |
|           | サブコマンドである。           | [ランダム読出し]を「する」に設定                       |
|           |                      | ● V-SFT-5の場合                            |
|           |                      | [□複数ブロック─括読出し]のチェックを外し、                 |
|           |                      | [□ランダム読出し]にチェックする                       |
|           |                      | ● PLC 機種を「FX5U/5UC シリーズ(Ethernet)」に変更する |

\* 詳細、その他のエラーコードについては、三菱電機のマニュアルを参照してください。 『FX5 ユーザーズマニュアル(Ethernet 通信編)』

## 2-7.CC-LINK 接続

#### エラーコード一覧

| コード  | エラー項目  | 原因             | 対処                                |
|------|--------|----------------|-----------------------------------|
| 0000 |        | 局番設定に誤りがある     | V シリーズ                            |
|      |        |                | ● V9 シリーズの場合                      |
|      |        |                | [ハードウェア設定]→[PLC1 プロパティ]→[通信設定]    |
|      |        |                | →[局番]を「0」にする                      |
|      | -      |                | ● V8 シリーズの場合                      |
|      |        |                | [接続機器設定]→[通信設定]→[局番]を「0」にする       |
|      |        |                | ● V7/V6 シリーズの場合                   |
|      |        |                | [PLC 通信]→[通信パラメータ]→[細かい設定]→       |
|      |        |                | [相手先局番] を「0」にする                   |
| B404 | 応答エラー  | 要求先の局から監視時     | PLC                               |
|      |        | 間内に応答が返ってこな    | ● [監視時間]の設定値を長くする                 |
|      |        | い              | ● ノイズ対策を行う                        |
|      |        |                | *データ書込み後、PLC の電源再投入が必要です          |
| B608 | モード設定  | I/O モード時に自局シー  | PLC                               |
|      | エラー    | ケンサ CPU 宛のトランジ | PLCの電源をOFFし、条件設定スイッチのSW8をOFF(インテリ |
|      |        | エント要求を受信した     | モード)にする                           |
| B807 | デバイス番号 | デバイスの先頭番号が範    | V シリーズ                            |
|      | エラー    | 囲外、または         | 画面データに設定した PLC デバイスに範囲外のアドレスがないか確 |
|      |        | ビットデバイスアクセス時   | 認し、設定し直す                          |
|      |        | に、アドレスが 16 の倍数 |                                   |
|      |        | でない            |                                   |

| テクニカルインフォメーション | No. TI-M-0062-2 | 7⁄11 |
|----------------|-----------------|------|
|                |                 |      |

\* 詳細、その他のエラーコードについては、三菱電機のマニュアルを参照してください。
 『CC-LINK システムマスタ・ローカルユニット ユーザーズマニュアル(詳細編)』

#### 2-8. A シリーズリンク シリアル接続

エラーコード一覧

| ゴード | エラー項目  | 原因            | 対処                                |
|-----|--------|---------------|-----------------------------------|
| 06  | キャラクタ部 | CPU に存在しないデバイ | V シリーズ                            |
|     | エラー    | ス番号を指定している    | 画面データに設定した PLC デバイスに範囲外のアドレスがないか確 |
|     |        |               | 認し、設定し直す                          |

\* 詳細、その他のエラーコードについては、三菱電機のマニュアルを参照してください。

『計算機リンク/マルチドロップリンクユニット ユーザーズマニュアル(計算機リンク機能・プリンタ機能編)』

| テクニカルインフォメーション No. TI-M | 0062-2 8/11 |
|-------------------------|-------------|
|-------------------------|-------------|

## 3. 富士電機(株)

## 3-1. MICREX-SX シリアル接続

| エラーコード | 一覧 |
|--------|----|
|--------|----|

| コード | 原因                     | 対処                                    |
|-----|------------------------|---------------------------------------|
| 22  | 通信データ異常                | ノイズ対策をする                              |
| 44  | PLC内の存在しないメモリにアクセスしよう  | V シリーズ                                |
| 45  | とした                    | 画面データに設定した PLC デバイスに範囲外のアドレスがないか確認    |
|     |                        | し、設定し直す                               |
| A0  | 指定された PLC の CPU No.が存在 | V シリーズ                                |
|     | しない                    | ● 画面データに設定した PLC デバイス(CPU No.)を確認する   |
|     |                        | ● 画面データに X/Y(入/出力デバイス)を設定する場合、        |
|     |                        | SX のプロジェクトファイルから出力した INI ファイルをインポートする |

\* 詳細、その他のエラーコードについては、各 PLC マニュアルを参照してください。

### 3-2. MICREX-SX Ethernet 接続

エラーコード一覧

| ゴード | 原因                     | 対処                                    |
|-----|------------------------|---------------------------------------|
| 44  | PLC内の存在しないメモリにアクセスしよう  | V シリーズ                                |
| 45  | とした                    | 画面データに設定した PLC デバイスに範囲外のアドレスがないか確認    |
|     |                        | し、設定し直す                               |
| A0  | 指定された PLC の CPU No.が存在 | V シリーズ                                |
|     | しない                    | ● 画面データに設定した PLC デバイス(CPU No.)を確認する   |
|     |                        | ● 画面データに X/Y(入/出力デバイス)を設定する場合、        |
|     |                        | SX のプロジェクトファイルから出力した INI ファイルをインポートする |

\* 詳細、その他のエラーコードについては、各 PLC マニュアルを参照してください。

## 3-3. MICREX-SX SX バス接続

### エラーコード一覧

| コード | 原因                      | 対処                                    |
|-----|-------------------------|---------------------------------------|
| 22  | パラメータ異常                 | ノイズ対策をする                              |
| 28  | PLC ソフトからのアクセス中で、V シリーズ | PLC ローダの処理を待って、再度通信開始する               |
|     | の処理ができない                |                                       |
|     | (主にプログラム転送中など)          |                                       |
| 44  | PLC内の存在しないメモリにアクセスしよう   | V シリーズ                                |
| 45  | とした                     | 画面データに設定した PLC デバイスに範囲外のアドレスがないか確認    |
|     |                         | し、設定し直す                               |
| A0  | 指定された PLC の CPU No.が存在  | V シリーズ                                |
|     | しない                     | ● 画面データに設定した PLC デバイス(CPU No.)を確認する   |
|     |                         | ● 画面データに X/Y(入/出力デバイス)を設定する場合、        |
|     |                         | SX のプロジェクトファイルから出力した INI ファイルをインポートする |

\* 詳細、その他のエラーコードについては、各 PLC マニュアルを参照してください。

| テクニカルインフォメーション | No. TI-M-0062-2 | 9/11 |
|----------------|-----------------|------|
|                |                 |      |

### 3-4. MICREX-SX Tリンク接続

## エラーコード一覧

| コード | 原因                     | 対処                                    |
|-----|------------------------|---------------------------------------|
| A0  | 指定された PLC の CPU No.が存在 | V シリーズ                                |
|     | しない                    | ● 画面データに設定した PLC デバイス(CPU No.)を確認する   |
|     |                        | ● 画面データに X/Y(入/出力デバイス)を設定する場合、        |
|     |                        | SX のプロジェクトファイルから出力した INI ファイルをインポートする |

\* 詳細、その他のエラーコードについては、各 PLC マニュアルを参照してください。

### 3-5. MICREX-F Tリンク接続

エラーコード一覧

| コード | 原因               | 対処                                    |
|-----|------------------|---------------------------------------|
| 32  | PLC 内に該当するメモリがない | V シリーズ                                |
|     |                  | 画面データに設定した PLC デバイス(BD、WM など)に範囲外のアドレ |
|     |                  | スがないか確認し、設定し直す                        |
| 36  | モニタ登録の点数が足りない    | PLC                                   |
|     |                  | 各 CPU の制限に合わせて、モニタ登録の点数/台数以内になるように    |
|     |                  | 修正する                                  |
|     |                  | *データ書込み後、PLCの電源再投入が必要です               |

\* 詳細、その他のエラーコードについては、各 PLC マニュアルを参照してください。

# 4. 補足: デバイスの検索方法 (V-SFT-6の場合)

## 4-1. 画面上のアイテムのデバイスを表示して確認する方法

[表示]→[表示環境設定]→[デバイス]にチェックします。

| ▼デバイス 🚺 メッセージ        | <u>     スクリ</u> ーン(0) ×   |  |
|----------------------|---------------------------|--|
| ー IDNo. セキュリティレベル    |                           |  |
| 表示填現 🔽 中心線 🔩 オーバーラップ | 三菱QnH沙リース*Ethernet (PLC1) |  |
| 表示環境                 | D1000 12345 D1010 12345   |  |
|                      | D1020 12345 D1030 12345   |  |
|                      | D1040 12345 D1050 12345   |  |
|                      | D1060 12345 D1070 12345   |  |

### 4-2. [アイテム一覧]で、画面上に使われているアイテムを一覧表示する方法

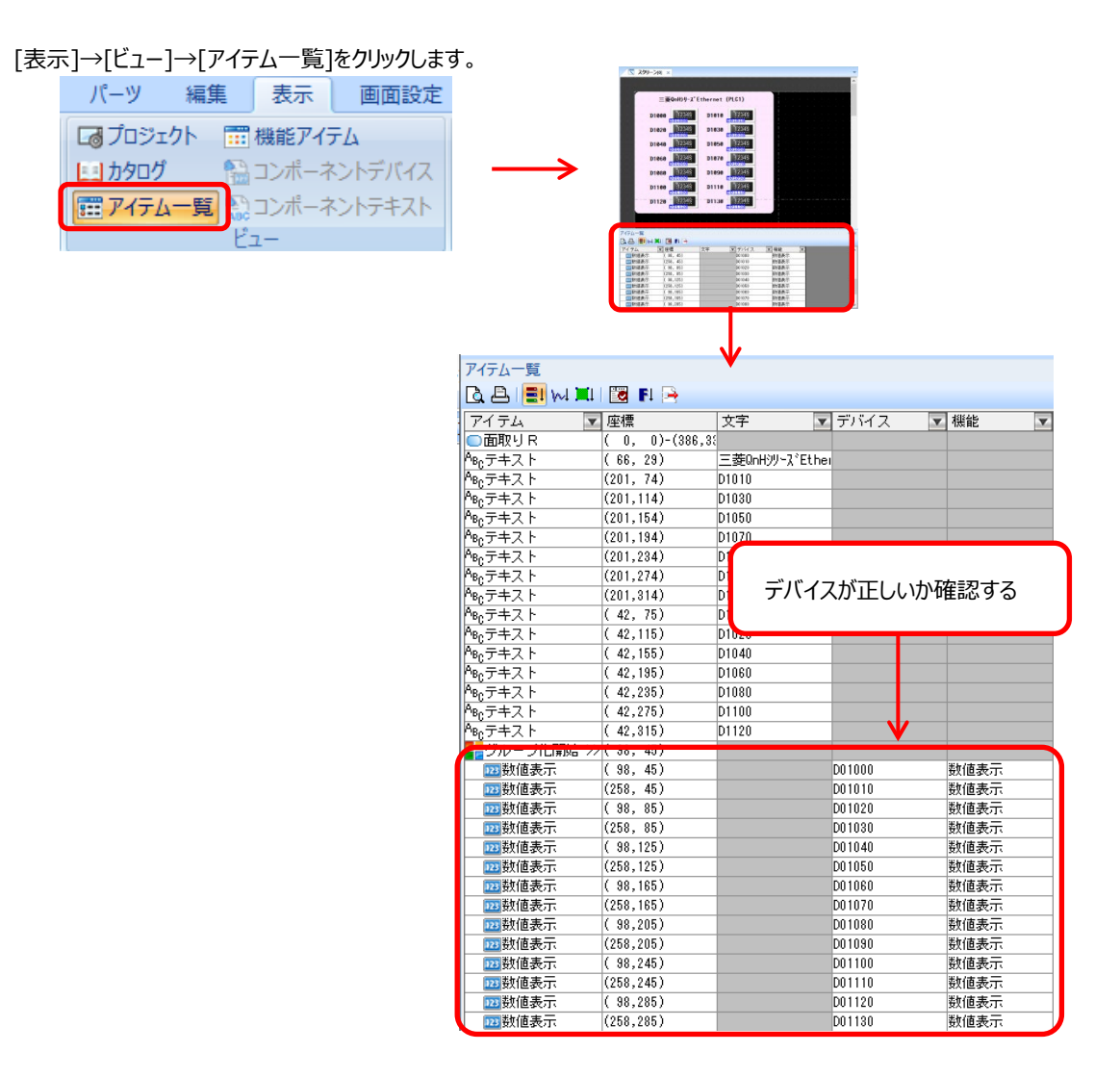

| テクニカルインフォメーション No. TI-M-0062-2 11/2 | /11 |
|-------------------------------------|-----|
|-------------------------------------|-----|

## 4-3. [デバイス検索]で、画面データで使用しているデバイスを一覧表示する方法

| ロ<br>コラーチェック<br>エラー<br>マー<br>スクリーン                                                                                                    | 田状が<br>・ ・<br>・ ・<br>・ |                                              | デバイス使用状況-覧    | ×<br>表示行数 20 ◆ |
|----------------------------------------------------------------------------------------------------|----------------------------------------------------------------------------------------------------|----------------------------------------------|---------------|----------------|
| <ul> <li>ファイル</li> <li>先頭デバイス</li> <li>シiew</li> <li>スクリー:</li> <li>デバイス</li> <li>PLC1 D00000</li> <li>PLC1 D01000</li> </ul>                                                                                     | ホーム 表示 転送 のみ表示 ←前の画面 →次の画面 →次の画面 →次の画面 →次の画面 →次の画面 ・・・・・・・・・・・・・・・・・・・・・・・・・・・・・・・・・・・・                                                                                                    | <sup>5</sup> ステム設定 ツール<br>新の情報<br>(エクスポート) ← | へル<br>CSV 形式で | OK ++>+zル      |
| PLC1 D01010<br>PLC1 D01020<br>PLC1 D01030<br>PLC1 D01040<br>PLC1 D01050<br>PLC1 D01060<br>PLC1 D01080<br>PLC1 D01090<br>PLC1 D01100<br>PLC1 D01110<br>PLC1 D01120<br>PLC1 D01130<br>Su16330<br>Su16331<br>Su16331 | スクリーン(0) 数値表示 デパイス<br>スクリーン(0) 数値表示 デパイス<br>利御エリア カレンダデパイス<br>利御エリア カレンダデパイス                                                                                                    | デバイスが正                                       | しいか確認する       |                |

[ツール]→[検索]→[デバイス]で、「クロスリファレンス」だけチェックして実行します。

### 4-4.画面上のアイテムを削除する

前述 4-1~4-3 の方法で、原因となるデバイスが見みつけられない場合は、次の方法をお試しください。

- \* スクリーン編集エリア外に配置されている不要なパーツがあれば削除してください。 編集エリア外であっても、パーツにデバイスが設定してあると、PLCと通信します。
- デバイスを設定したアイテムを、画面から少しずつ削除して転送する、を繰り返してください。
   エラーが解消される直前に削除したアイテムに、原因となるデバイスが含まれている可能性があります。

【お問い合わせ】 発紘電機株式会社 技術相談窓口 TEL: 076-274-5130 FAX: 076-274-5208